## **UCA OpenCourses Account Creation**

To register yourself for the course using Université Côte d'Azur's (UCA) OpenCourses platform, follow these steps:

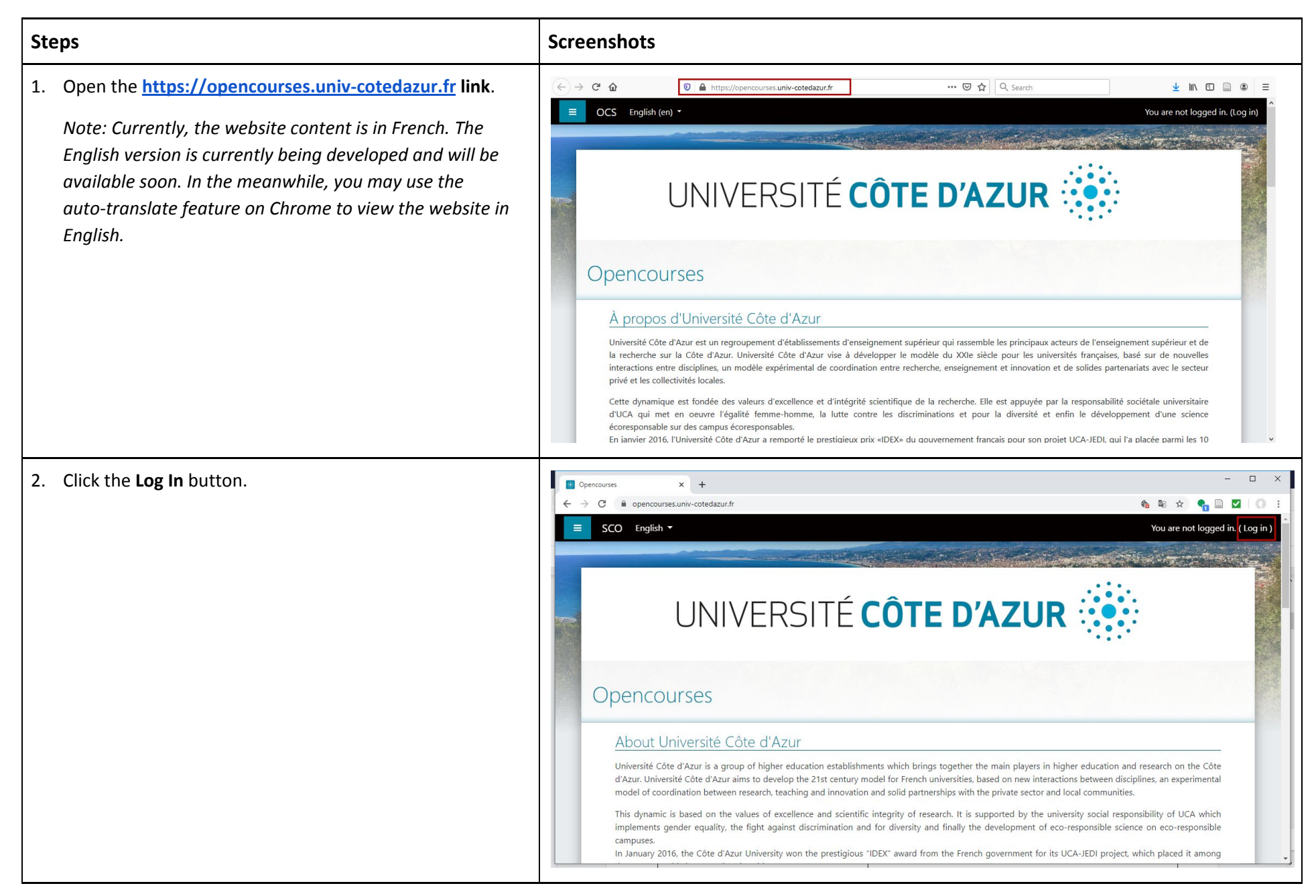

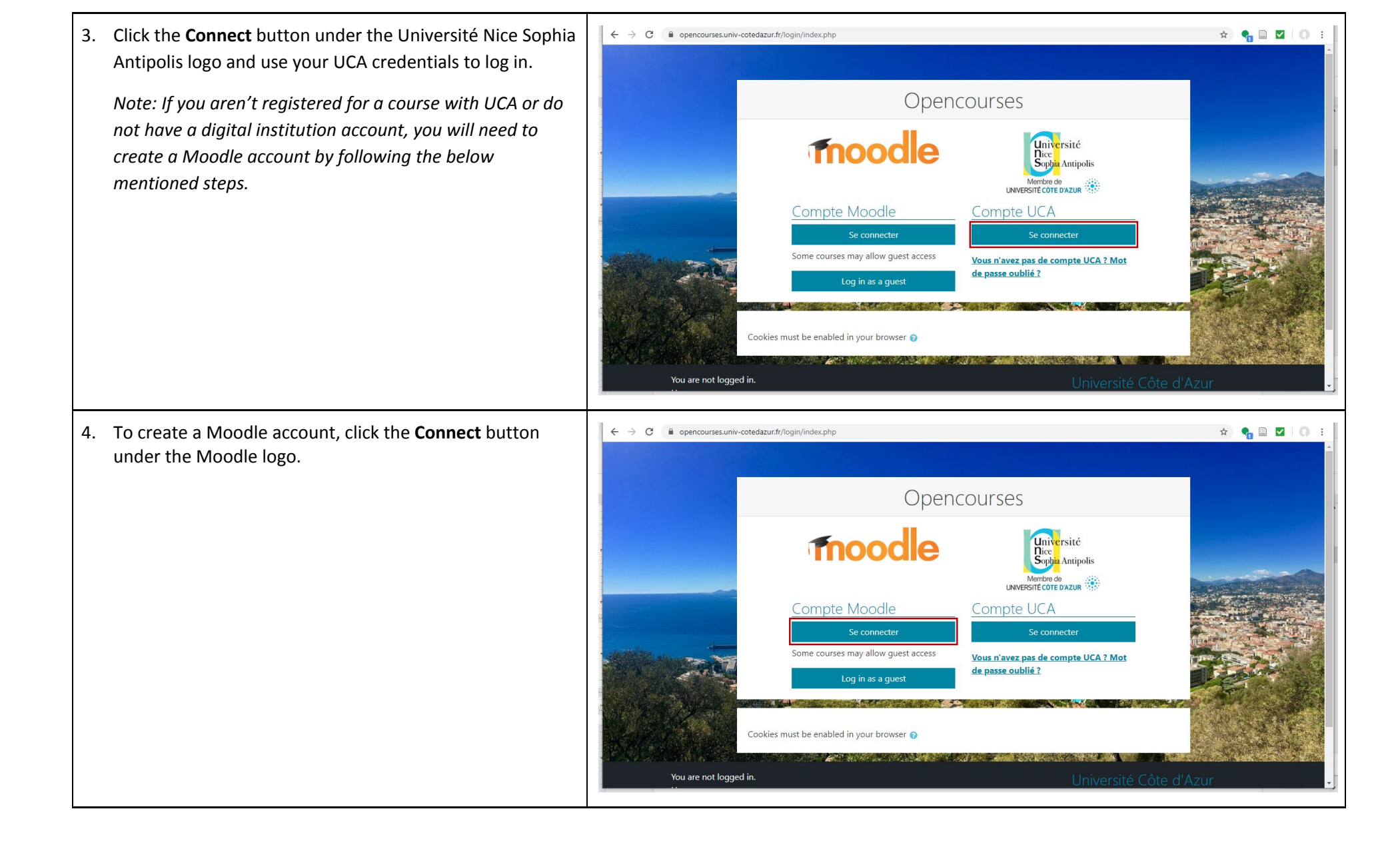

![](_page_2_Figure_0.jpeg)

| 7. Fill out the fields in the form.                    | ← → C  ⓐ opencourses.univ-cotedazur.fr/login/signup.php?                                                                                                    | 🍇 🌣 🔩 🖬 🖬 🚺 🕠 🗄 |
|--------------------------------------------------------|----------------------------------------------------------------------------------------------------|-----------------|
|                                                        | Opencourses                                                                                                    | <u>^</u>        |
|                                                        | New account                                                                                                    |                 |
|                                                        | Collapse all                                                                                                    |                 |
|                                                        | <ul> <li>Choose your username and password</li> </ul>                                                                                                    |                 |
|                                                        | Username 0                                                                                                    |                 |
|                                                        | The password must have at least 8 characters, at<br>least 1 digit(s), at least 1 lower case letter(s), at least<br>1 upper case letter(s), at least 1 non-alphanumeric<br>character(s) such as as *, -, or # |                 |
|                                                        | Password 0                                                                                                    | 1               |
|                                                        | <ul> <li>More details</li> </ul>                                                                                                    |                 |
|                                                        | Email O<br>address                                                                                                    |                 |
|                                                        | Email 0                                                                                                    |                 |
|                                                        | (again)<br>First name                                                                                                    |                 |
|                                                        | ter de                                                                                                    |                 |
| 8. Select the Security question checkbox and click the | $\leftrightarrow$ $\rightarrow$ C ( $\hat{\mathbf{n}}$ opencourses.univ-cotedazur.fr/login/signup.php?                                                                                                    | 🍇 🖈 🍕 🖬 🗹 🌔 🗄   |
| create my new account button.                          | ▼ More details                                                                                                    |                 |
|                                                        | Email 0<br>address                                                                                                    |                 |
|                                                        | Email (again)                                                                                                    |                 |
|                                                        | First name 0                                                                                                    |                 |
|                                                        | Surname 0                                                                                                    |                 |
|                                                        | City/town                                                                                                    |                 |
|                                                        | Country France ¢                                                                                                    |                 |
|                                                        | Security Question I'm not a robot                                                                                                    |                 |
|                                                        | Create my new account Cancel                                                                                                    |                 |
|                                                        |                                                                                                    |                 |

| <ol> <li>Click the <b>Continue</b> button once the confirmation message<br/>appears on the screen confirming that your account has<br/>been created.</li> </ol>                                     | <ul> <li></li></ul>                                                                                                    |                                                                                    |
|----------------------------------------------------------------------------------------------------|----------------------------------------------------------------------------------------------------|------------------------------------------------------------------------------------|
|                                                                                                    | You are not logged in. ( <u>Log in)</u><br><u>Home</u><br>Data retention summary                                                                    | Université Côte d'Azur<br>Thtp://univ-cotedazur.fr                                 |
| <ul> <li>10. Check your inbox and go through the instructions provided in the email.</li> <li>Note: Be sure to check your Spam folder. It may take upto 10 minutes to receive the email.</li> </ul> | CCS Français (f) *<br>Tableau de bord<br>Accueil du site<br>Calendrier<br>Fichiers personnels<br>Tableau de bord Votre enregistrement a été<br>Merr | confirme<br>ci, Chr<br>Votre enregistrement a été confirmé<br>Continuer            |
| Congratulations! You have successfully created your OpenCours                                                                                                    | Connecté sous le nom « <u>Chr</u><br><u>Accueil</u><br>Résumé de conservation de données                                                            | » ( <u>Déconnexion</u> ) Université Côte d'Azur<br>♀ http://univ-cotedazur.fr<br>☑ |